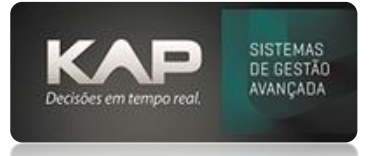

### NOME DA TELA:

### Caixa/Portador/Bancos - Lançamentos Financeiros

### O QUE ELA FAZ?

Permite o lançamento de crédito ou débito no caixa correspondente, facilitando o controle financeiro de entradas e saídas de valores.

| 💞 Lançam | ento Caixa, Conta Corrente 🛛 🛛 🗙            |
|----------|---------------------------------------------|
| Código:  | Caixa - Conta Corrente                      |
| Nr Doc:  | Dt. Emissão Saldo:<br>22/04/2024 102.019,96 |
| Valor:   | Dt. Processamento: Empresa.:                |
|          | 22/04/2024 KAP INFORMATI                    |
| Obs:     |                                             |
|          | <u> </u>                                    |
|          |                                             |
|          |                                             |
|          |                                             |
|          |                                             |
|          |                                             |
|          |                                             |
|          |                                             |
|          |                                             |
|          |                                             |
|          | -                                           |
|          |                                             |
|          | <u>_</u> onfirma Sai <u>r</u>               |

## **OPÇÕES DA TELA (BOTÕES, FUNÇÕES E CAMPOS MAIS IMPORTANTES)**

# PASSO A PASSO DE COMO UTILIZAR.

### > No Menu Financeiro.

- Clique em Caixa/Portador/Bancos e escolha a opção Lançamento para abrir a tela de lançamentos.
- No campo Código, escolha o número correspondente à conta ou caixa onde o lançamento será registrado. O nome da caixa ou conta corrente será exibido automaticamente no campo Caixa/Conta Corrente.

## > Defina o Tipo de Lançamento:

- Selecione Débito para uma saída de valores
- Selecione Crédito para uma entrada de valores

MANUAIS MENTHORII

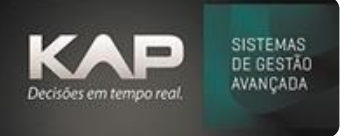

## Preencha as Informações do Lançamento:

- Nº Doc: Insira o número do documento fiscal ou nota que será associado à transação.
- Dt. Emissão: Verifique ou ajuste os dados de emissão do documento.
- Valor: Insira o valor exato que será creditado ou debitado.
- Dt. Processamento: Informe a data que será processado este lançamento no caixa
- Empresa: Confirme a empresa que está relacionada ao lançamento.
- Obs: Inclua observações importantes no campo destinado, se necessário.
- Após verificar todos os campos, clique no botão Confirma para registrar o lançamento no sistema.
- Caso não queira salvar o lançamento, clique em Sair para fechar a tela.
- Para lançamentos do tipo Débito, é obrigatório informar o Centro de Custo e o Plano de Contas.